# Accéder et naviguer dans RITA

## Site web de RITA

Pour accéder à RITA, ouvrez votre navigateur web (Google Chrome est recommandé comme navigateur par défaut) et entrez l'URL appropriée (pour le pôle logistique : <u>https://rita.logcluster.org</u>, pour la prestation de services à la demande <u>https://rita.wfp.org</u>).

Un écran de connexion apparaît, et l'opérateur doit fournir les détails de son identifiant (adresse électronique) et de son mot de passe.

Par défaut, la langue utilisée est l'anglais. Toutefois, l'opérateur a la possibilité de passer à l'espagnol, au français, au portugais, à l'arabe, au russe et au chinois.

## Connexion

Les opérateurs disposant d'une adresse électronique du PAM peuvent saisir leur adresse électronique et se connecter en cliquant sur "**Connexion avec le mot de passe du PAM**' et en utilisant le mot de passe de leur entreprise.

Pour les autres adresses électroniques, envoyez un courriel à RITA GLOBAL à l'adresse <u>rita.global@wfp.org</u> pour demander l'accès. Une fois que les administrateurs de RITA ont attribué l'accès à l'identifiant de l'utilisateur (généralement l'adresse électronique), l'opérateur reçoit un mot de passe par défaut. Tapez ces valeurs dans les champs "**Email**" et "**Password**" et cliquez sur "**Login**".

#### Remarque : le mot de passe par défaut doit être modifié après la première connexion.

Vous êtes maintenant dans le menu principal de RITA :

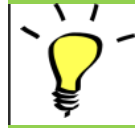

RITA fournit des notifications automatiques de compte qui informent les utilisateurs de l'expiration de leur compte et de leur mot de passe à l'avance.

### **Naviguer dans RITA**

Le menu principal de RITA comporte les éléments clés suivants :

**Logo RITA :** En cliquant sur le logo RITA à partir de n'importe quel endroit de RITA, l'opérateur retournera à l'écran du menu principal.

**Projet :** Cette option affiche le projet en cours et permet à l'opérateur de choisir si l'accès a été accordé à de nombreux projets.

**Groupe d'emplacements :** Lorsque l'opérateur clique sur l'option '**Location Group**", un menu déroulant avec tous les sites du projet en cours apparaît.

**Courriel de l'utilisateur :** Lorsque l'opérateur clique sur l'adresse électronique, un menu déroulant apparaît avec trois options expliquées ci-dessous :

- **Préférences**: Cet onglet permet à l'opérateur de modifier ses préférences linguistiques. Actuellement, les options disponibles pour les utilisateurs de RITA sont l'anglais, le français et l'espagnol.
- **A propos :** En cliquant sur l'option "A propos", l'identifiant de l'utilisateur et des détails sur le serveur s'affichent.

• Déconnexion: Cliquer sur le lien "Déconnexion" permet de quitter RITA.

## Tableau de bord

Le tableau de bord fournit à l'opérateur un aperçu des performances à ce jour. Le tableau de bord graphique permet aux opérateurs de sélectionner plusieurs variables (poids, volume, envois), de sélectionner des plages de dates, des lieux et des itinéraires de transport et, dans certains cas, de superposer des données. Pour plus de détails sur l'onglet du tableau de bord, veuillez vous référer au chapitre<u>"Reporting - Tableau de bord</u>".